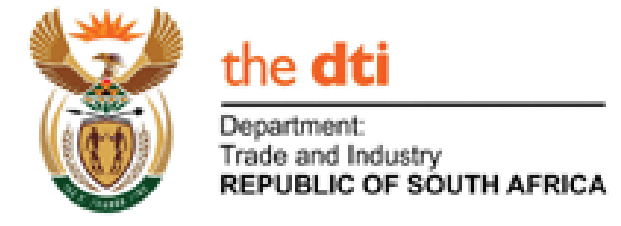

# **National Liquor Authority**

# **User Manual**

| DOCUMENT TITLE         | : | National Liquor Authority User Manual          |
|------------------------|---|------------------------------------------------|
| DOCUMENT ABREVIATION   | : | NLA User Manual                                |
| DOCUMENTUM LOCATION    | : | ТВС                                            |
| <b>REVISION NUMBER</b> | : | V 1.0                                          |
| CHIEF-DIRECTORATE      | : | Office of the Chief Information Officer (OCIO) |
| DIRECTORATE            | : | Application Services                           |

#### TABLE OF CONTENTS

| 1   | Introduction                                              | 4   |
|-----|-----------------------------------------------------------|-----|
| 2   | User administration                                       | 4   |
| 2.1 | 1 User Registration                                       | . 4 |
| 2.2 | 2 User Log in                                             | . 5 |
| 2.3 | 3 Forgot Password                                         | 6   |
| 3   | system features                                           | 7   |
| 3.1 | Application for macro manufactures/distributers of liquor | 7   |
| 3.2 | 2 Accept/Decline the condions of registration1            | 3   |

### LIST OF FIGURES

| Figure 1: | User Registration                               | 4  |
|-----------|-------------------------------------------------|----|
| Figure 2: | User Log in                                     | 5  |
| Figure 3: | Forgot Password                                 | 6  |
| Figure 4: | Reset Password                                  | 6  |
| Figure 5: | Dashboard (Home) Screen                         | 7  |
| Figure 6: | Qualification of application for registration   | 8  |
| Figure 7: | NLA 1 Form                                      | 9  |
| Figure 8: | NLA 1 Form Continues                            | 10 |
| Figure 9: | Application Details & Required Documents        | 11 |
| Figure 10 | : View uploaded documents                       | 12 |
| Figure 11 | : Accept/Decline the conditions of Registration | 13 |

## Glossary

The table below details the terms, entities, acronyms and abbreviations relevant to this specification.

| Terms      | Definition                                                    |
|------------|---------------------------------------------------------------|
| Client     | A person who requires service from the government             |
| Registrant | A person who has been registered in terms of the Act          |
| Applicant  | A person who has applied to be registered in terms of the Act |

#### **1** INTRODUCTION

The purpose of this document is to outline the user manual for the National Liquor Authority (NLA) Solution. This document is a deliverable within the training and system commissioning phase of a system development life cycle. It outlines the workflow and details the usability of the Case Management (CMS) System.

#### 2 USER ADMINISTRATION

#### 2.1 User Registration

An applicant is required to register on the NLA CMS system as a user to gain access to the system. To register as a user, follow the steps below:

|             | the dti<br>Department:<br>Trade and Indu<br>REPUBLIC OF | istry<br>SOUTH AFRICA |  |  | >        |        |
|-------------|---------------------------------------------------------|-----------------------|--|--|----------|--------|
| NLA         |                                                         |                       |  |  | Register | Log in |
| Create a ne | w Account                                               |                       |  |  |          |        |
|             | Name                                                    |                       |  |  |          |        |
|             | Surname                                                 |                       |  |  |          |        |
| Cellpho     | ne Number                                               |                       |  |  |          |        |
|             | E-mail                                                  |                       |  |  |          |        |
|             | Password                                                |                       |  |  |          |        |
| Confirm     | n password                                              |                       |  |  |          |        |
|             |                                                         | Register              |  |  |          |        |

© 2015 - The National Liquor Authority

Please note that Adobe Acrobat Reader (version 8 at least) is a prerequisite in order to proceed with any applications. Acrobat Reader can be downloaded here.

Figure 1: User Registration

i.

| Step | Action                                           | Expected System response              |
|------|--------------------------------------------------|---------------------------------------|
| 1.   | Enter the following URL                          | NLA home screen appears on the screen |
|      | 'http://10.11.202.116:7531' link on the internet |                                       |
|      | explorer                                         |                                       |
| 2.   | Click on 'Register as a new user' Link           | A 'new account' screen appears;       |
| 3.   | Enter the User Name                              | The user name is captured             |
| 4.   | Enter the Surname                                | The surname is captured               |
| 5.   | Enter the E-mail address                         | Email address is captured             |
| 6.   | Enter the Password                               | Password is captured                  |
| 7.   | Enter the Confirm password                       | Confirm password is captured          |
| 8.   | Click on 'Register' button                       | The 'Home' screen is displayed        |

### 2.2 User Log in

Registered CMS users can access the system using the user credentials (username & password). To sign in on the system follow the steps below:

|                                                                                                    | the dti<br>Department:<br>Trade and Industry<br>REPUBLIC OF SOUTH AFRICA |          |        |  |
|----------------------------------------------------------------------------------------------------|--------------------------------------------------------------------------|----------|--------|--|
| NLA                                                                                                    |                                                                          | Register | Log in |  |
| Please Sign                                                                                               | in                                                                       |          |        |  |
| E-ma                                                                                                    |                                                                          |          |        |  |
| Passwore                                                                                                  |                                                                          |          |        |  |
|                                                                                                    | C Remember me?                                                           |          |        |  |
| Register as a n                                                                                           | ew user                                                                  |          |        |  |
| (An existing valid e-mail address is required. If you do not have an e-mail address, please apply here. ) |                                                                          |          |        |  |
| Forgot your pas                                                                                           | ssword?                                                                  |          |        |  |
| © 2015 - The I                                                                                            | National Liquor Authority                                                |          |        |  |

Please note that Adobe Acrobat Reader (version 8 at least) is a prerequisite in order to proceed with any applications. Acrobat Reader can be downloaded here.

| Figure 2: | User Log | in |
|-----------|----------|----|
|-----------|----------|----|

| Step | Action                                                      | Expected System response   |
|------|-------------------------------------------------------------|----------------------------|
| 1.   | Enter the following URL NLA home page appears on the screen |                            |
|      | 'http://10.11.202.116:7531' link                            |                            |
| 2.   | Enter the email address                                     | Email address is captured  |
| 3.   | Enter the Password                                          | Password is captured       |
| 4.   | Click on the 'log in' button                                | 'Home' screen appears,     |
|      |                                                             | The user name is displayed |

### 2.3 Forgot Password

Registered users have the capability to reset their passwords, to reset a user password, follow the steps below.

|             | the dti<br>Department:<br>Trade and Industry<br>REPUBLIC OF SOUTH AFRICA |                                                                                                    |
|-------------|--------------------------------------------------------------------------|----------------------------------------------------------------------------------------------------|
| NLA         |                                                                          | Register Log in                                                                                                    |
| Forgot      | password.                                                                |                                                                                                    |
| Forgot your | password?                                                                |                                                                                                    |
|             |                                                                          | © 2016 - The National Liquor Authority                                                                                                    |
|             | E-mail                                                                   | Please note that Adobe Acrobat Reader (minimum<br>version 8) available here and Internet Explorer<br>(minimum version 9) available here are pre-requisites<br>for using this system. |
|             | Submit                                                                   |                                                                                                    |
|             | Figure 3: For                                                            | got Password                                                                                                    |

| Step | Action                                    | Expected System response              |
|------|-------------------------------------------|---------------------------------------|
| 1.   | Enter the following URL                   | NLA home page appears on the screen   |
|      | nttp://10.11.202.116:7531 link            |                                       |
| 2.   | Click 'Log in'                            | The 'Log in' screen appears           |
| 3.   | Click on the 'Forgot your password?'      | The 'Forgot Password' screen appears  |
|      | link                                      |                                       |
| 4.   | Enter the email address                   | The system captures the email address |
| 5.   | Click the 'Submit' button                 | The system sends a reset link to the  |
|      |                                           | Applicant/Registrant's mail box       |
| 6.   | Open the Applicant/Registrant's mail      | A reset password screen appears       |
|      | box and click the reset link to reset the |                                       |
|      | password                                  |                                       |

| Rese | et Password D Inbox x                                                 |              |
|------|-----------------------------------------------------------------------|--------------|
| *    | NoReply@thedti.gov.za<br>Please reset your password by clicking here. | Feb 23 📩     |
| •    | NoReply@thedti.gov.za<br>to me v                                      | Feb 23 📩 🔸 🝷 |
|      | Please reset your password by clicking here.                          |              |

Figure 4: Reset Password

| Step | Action                                                                                        | Expected System response                |
|------|-----------------------------------------------------------------------------------------------|-----------------------------------------|
| 6.   | Open the Applicant/Registrant's mail<br>box and click the reset link to reset the<br>password | The Reset password screen appears.      |
| 7.   | Enter the new password and<br>confirmation password                                           | The system captures the password        |
| 8.   | Click the 'Reset' button                                                                      | The new password is saved on the system |

#### **3 SYSTEM FEATURES**

#### 3.1 Application for macro manufactures/distributers of liquor

When a user is signed in on the system, the 'Dashboard' screen will be displayed (Please refer to figure 3). This is the main screen that allows a user to view existing applications, and create new applications as well.

| the dit<br>Department<br>Trade and Ir<br>REPUBLIC | dustry<br>of SOUTH AFRICA    | Stores A         |                      |                        |
|---------------------------------------------------|------------------------------|------------------|----------------------|------------------------|
| NLA Contact Das                                   | shboard Applications -       |                  | Hello, Sebas         | stian Zwelakhe! Log of |
|                                                   | New Registration             |                  |                      |                        |
| Open Applications                                 |                              |                  |                      |                        |
| Reference No                                      | Registration Type            | Application Date | Status               | View Details           |
| 21                                                | Manufacturer and Distributor | 2015-07-23       | Pending Documents    | View                   |
| 22                                                | Manufacturer                 | 2015-07-23       | Pending Documents    | View                   |
| 34                                                | Manufacturer                 | 2015-08-11       | Processing           | View                   |
| 35                                                | Manufacturer and Distributor | 2015-08-11       | Pending Documents    | View                   |
| 39                                                | Manufacturer                 | 2015-08-12       | Application Approved | View                   |
|                                                   |                              |                  |                      |                        |

© 2015 - The National Liquor Authority

Please note that Adobe Acrobat Reader (version 8 at least) is a prerequisite in order to proceed with any applications. Acrobat Reader can be downloaded here.

#### Figure 5: Dashboard (Home) Screen

To view an existing application, click on the 'View' link under the View Details column, a detailed application will be displayed. To create a new application, follow the steps below

| Step | Action                                                                                                    | Expected System response                        |
|------|----------------------------------------------------------------------------------------------------|-------------------------------------------------|
| 1.   | Log in on the CMS as a registrant                                                                                                    | The registrant is logged on the system          |
|      | http://10.11.202.116:7531'                                                                                                    |                                                 |
|      |                                                                                                    |                                                 |
| 2.   | Click 'Application' > 'New Registration' from                                                                                                    | 'Conditions of applications' page is displayed. |
|      | the menu                                                                                                    |                                                 |
|      |                                                                                                    |                                                 |
| 3.   | Select the applicable condition that an applicant is not compliant with. <b>Note!</b> None of the options should be selected if the applicant complies with the prescribed regulation requirements | A selected condition is captured                |

| • | A minor                                                                                                    |  |
|---|----------------------------------------------------------------------------------------------------|--|
| • | An un-rehabilitated insolvent                                                                                    |  |
| • | Committed in terms of the Mental Health<br>Act, 1973                                                             |  |
| • | A person who has been convicted of an offence as contemplated in section 11(2)(d) or (e) of the Liquor Act, 2003 |  |
| • | Person who has been convicted of an offence in terms of the Liquor Act, No. 27 of 1989                           |  |

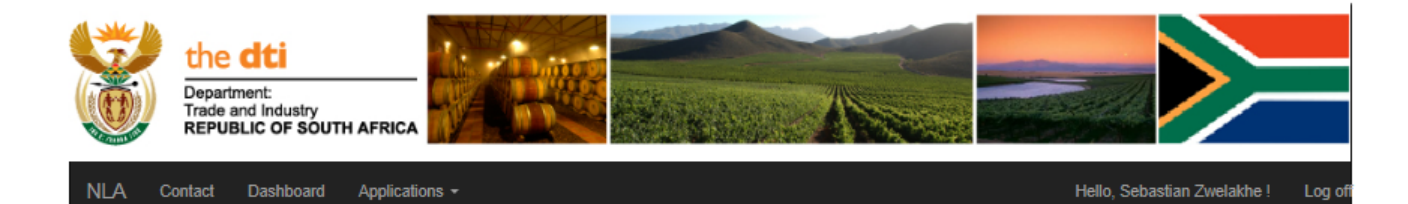

#### Qualification of an Applicant for Registration

If the Applicant, being either an individual or a company (if a company, conditions are applicable to each person who has a controlling interest in the company, is a director, board member, main beneficiary or proposed transferee) with respect to each such person, indicate below if any of the terms stipulated below are true.

🗌 (i) a minor

(ii) an unrehabilitated insolvent

□ (iii) committed in terms of the Mental Health Act, 1973

(iv) a person who has been convicted of an offence as contemplated in section 11(2)(d) or (e) of the Liquor Act, 2003

 $\square$  (v) person who has been convicted of an offence in terms of the Liquor Act, No. 27 of 1989

**Begin Application** 

© 2015 - The National Liquor Authority

Please note that Adobe Acrobat Reader (version 8 at least) is a prerequisite in order to proceed with any applications. Acrobat Reader can be downloaded here.

| Fiaure 6: | Qualification of | application | for registrat | ion |
|-----------|------------------|-------------|---------------|-----|
|           |                  |             |               |     |

| Step | Action                           | Expected System response                                                                                                    |
|------|----------------------------------|----------------------------------------------------------------------------------------------------|
| 4.   | Click 'Begin Application' button | <ul> <li>Should the applicant not comply with the prescribed regulation requirements, the following message will be displayed "Unfortunately, you cannot apply for a Registration as the minimum requirements are not met!"</li> </ul> |
|      |                                  | <ul> <li>If the applicant complies with the prescribed regulation<br/>requirements, the application registration form will be displayed</li> </ul>                                                                                     |

| the dti                                              | The Department of Trade and Industry<br>The National Liquor Authority                                                             |  |
|------------------------------------------------------|----------------------------------------------------------------------------------------------------|--|
| Department:<br>Trade and Indu<br>REPUBLIC OF         | stry<br>SOUTH AFRICA.                                                                                                    |  |
| Postal Address :                                     | Physical Address : Web Address :                                                                                                  |  |
| Private Bag X84,                                     | 77 Meintjies Street www.thedti.gov.za                                                                                             |  |
| the dti Campus,                                      | Sunnyside, Pretoria Customer Contact Centre 10861 843 384                                                                         |  |
| 0001                                                 | UUU1 Email: nationaliiquorauthority@theati.gov.za                                                                                 |  |
|                                                      | FORM NLA1 - Application for Registration                                                                                          |  |
| Current Date: 2015/08/31                             |                                                                                                    |  |
| To: <u>The Minister of Tra</u><br>Please take notice | de and Industry<br>that the applicant named below hereby applies to be registered in terms of the Liquor Act, 2003, as a          |  |
| Application Type                                     | · ·                                                                                                    |  |
| Applicant's Details                                  |                                                                                                    |  |
| Name                                                 |                                                                                                    |  |
| 0                                                    |                                                                                                    |  |
| Registration/ID                                      |                                                                                                    |  |
| Business Name/Trading As                             |                                                                                                    |  |
|                                                      |                                                                                                    |  |
| Contact Details of Applicant                         | Office/Business address of the applicant and correspondence details)                                                              |  |
| Street No                                            | Street Name                                                                                                    |  |
| Suburb                                               | City                                                                                                    |  |
| Province                                             | ▼ Postal Code                                                                                                    |  |
| Phone No                                             | Cellphone No                                                                                                    |  |
| E-mail                                               |                                                                                                    |  |
|                                                      |                                                                                                    |  |
| Address of Proposed Register                         | ed Activities (Address where liquor manufacturing and or distribution will take place)                                            |  |
| ERF Number                                           | Street / Farm No                                                                                                    |  |
| Street Name                                          | Suburb/Town                                                                                                    |  |
| City                                                 | Province                                                                                                    |  |
| Postal Code                                          | Phone No                                                                                                    |  |
| E-mail                                               |                                                                                                    |  |
|                                                      |                                                                                                    |  |
| 1                                                    | his form is prescribed by the Minister of Trade and industry in terms of section 42 of the Liquor Act, 2003 (Act No. 59 of 2003). |  |

Figure 7: NLA 1 Form

| Step | Action                                                                                                    | Expected System response                                 |
|------|----------------------------------------------------------------------------------------------------|----------------------------------------------------------|
| 1.   | <ul> <li>Click 'Application' &gt; 'New Registration' from the menu</li> <li>Click 'Begin Application' button</li> </ul>  | 'Form NLA 1' – Application for registration is displayed |
| 2.   | Select the application type                                                                                              | Application type is selected                             |
| 3.   | Enter the following <b>Application Details:</b> <ul> <li>Name</li> <li>Registration ID</li> <li>Business name</li> </ul> | Application details are captured                         |
| 4.   | Enter the following – 'Contact Details of Applicant':<br>• Street No<br>• Street Name<br>• Suburb                        | 'Contact Details of Applicant' are captured              |

|    | <ul> <li>City</li> <li>Province</li> <li>Area Code</li> <li>Phone No</li> <li>Cell phone number</li> <li>Email</li> </ul>                                                                     |                                                           |
|----|----------------------------------------------------------------------------------------------------|-----------------------------------------------------------|
| 5. | Enter the following – 'Address of Proposed Registered<br>Activities':<br>ERF number<br>Street / Farm No<br>Street Name<br>Suburb / Town<br>City<br>Province<br>Area Code<br>Phone No<br>Email | 'Address of Proposed Registered Activities'' are captured |

| the dti<br>Department:<br>Trade and Indus<br>REPUBLIC OF                                                                           | ITY<br>SOUTH AFRICA.                                                                                                    | The I                                                                    | Department of Trade and Industry<br>The National Liquor Authority                                                           |  |
|----------------------------------------------------------------------------------------------------|----------------------------------------------------------------------------------------------------|--------------------------------------------------------------------------|----------------------------------------------------------------------------------------------------|--|
| Postal Address :<br>Private Bag X84,<br>the dti Campus,<br>Sunnyside, Pretoria                                                     |                                                                                                    | Physical Address :<br>77 Meintjies Street<br>Sunnyside, Pretoria<br>0001 | Web Address :<br>www.thedii.gov.za<br>Customer Contact Centre: 0861 843 384<br>Email: nationalliquorauthority@thedti.gov.za |  |
|                                                                                                    | FORMIN                                                                                                    | ILA1 - Application for Registratio                                       | on                                                                                                    |  |
| Description of Activities                                                                                                    |                                                                                                    |                                                                          |                                                                                                    |  |
| Types of Liquor                                                                                                    |                                                                                                    |                                                                          | •                                                                                                    |  |
| Annualtur nover                                                                                                    | Annual tur nover                                                                                                    |                                                                          |                                                                                                    |  |
| Declaration (Information of the                                                                                                    | : individual completing this application)                                                                                                    |                                                                          |                                                                                                    |  |
| Name                                                                                                    |                                                                                                    | Street Name                                                              |                                                                                                    |  |
| Suburb                                                                                                    |                                                                                                    | City                                                                     |                                                                                                    |  |
| Province                                                                                                    |                                                                                                    | Postal Code                                                              |                                                                                                    |  |
| Phone No                                                                                                    |                                                                                                    |                                                                          |                                                                                                    |  |
| E-mail                                                                                                    |                                                                                                    |                                                                          |                                                                                                    |  |
| I am acting as a Proxy for                                                                                                    | I am acting as a Proxy for the applicant (You will be required to upload a letter authorising you to act on the behalf of the Applicant).           I declare that the information provided in this form is correct. |                                                                          |                                                                                                    |  |
| This form is prescribed by the Minister of Trade and industry in terms of section 42 of the Liquor Act, 2003 (Act No. 59 of 2003). |                                                                                                    |                                                                          |                                                                                                    |  |

Figure 8: NLA 1 Form Continues...

| Step | Action                                                                                                  | Expected System response                |
|------|----------------------------------------------------------------------------------------------------|-----------------------------------------|
| 6.   | <ul> <li>Select the 'Description of Activities'<br/>option. Note! Various combination can be</li> </ul> | The selected type of liquor is captured |
|      | selected                                                                                                | The indicated option is captured        |

|    | <ul> <li>Indicate a yes option by clicking on 'Will<br/>you distribute liquor manufactured<br/>elsewhere? (Import certificate required) '<br/>checkbox or No option by leaving it blank</li> </ul>                                                                                                    |                                      |
|----|----------------------------------------------------------------------------------------------------|--------------------------------------|
| 7. | <ul> <li>Enter the following 'Declaration' information:</li> <li>Name</li> <li>Street No</li> <li>Street name</li> <li>Suburb</li> <li>City</li> <li>Province</li> <li>Area Code</li> <li>Phone No</li> <li>Email</li> <li>If acting on behalf of the client, select the 'I am acting as a Proxy for the applicant' check box</li> <li>As A client select 'I declare that the information' check box</li> </ul> | Declaration' information is captured |
| 8. | Click the 'Submit' button                                                                                                    | Overview screen appears              |

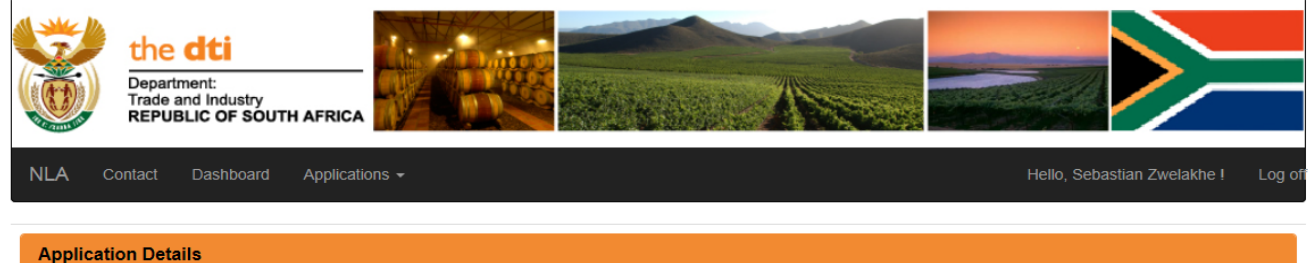

| Application Details                    |                                       |
|----------------------------------------|---------------------------------------|
| Applicant Name: Zwelakhe               | Registration Type: Manufacturer       |
| Registration Number : TMK45587/52      | Company Name: Zethu International     |
| Application Date: 2015-08-31           | Application Status: Pending Documents |
| Original Application: View (Read Only) | Reference No: 40                      |

| Required Documents                |               |
|-----------------------------------|---------------|
| ID Document                       | Browse Upload |
| Company Registration Certificate  | Browse Upload |
| TAX Clearance Certificate         | Browse Upload |
| Police Clearance Certificate      | Browse Upload |
| B-BBEE Certificate                | Browse Upload |
| Zoning Certificate/Consent Letter | Browse Upload |

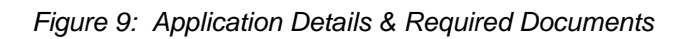

| Step A | ction | Expected Sy | stem respo | nse |
|--------|-------|-------------|------------|-----|

| 1. | <ul> <li>Click the browse button, select the relevant document to be upload e.g.</li> <li>ID Document</li> <li>Company registration</li> <li>Tax clearance certificate</li> <li>Police clearance certificate</li> <li>BBB EEE Certificate</li> <li>Zoning certificate</li> </ul> | Source location of a file is displayed and the applicable document is captured |
|----|----------------------------------------------------------------------------------------------------|--------------------------------------------------------------------------------|
|    | <ul> <li>Additional applicable documents</li> <li>Passport</li> <li>Work Permit</li> <li>Product Analysis Report/Certificate &amp;<br/>Confirmation Certificate</li> <li>Import/Export Certificate</li> <li>Proof of Financial Contribution</li> <li>Proxy Document</li> </ul>   |                                                                                |
| 2. | Click the 'Upload' button                                                                                                    | A list of uploaded documents is displayed                                      |
| 3. | Select the 'View' link to view the uploaded documents                                                                                                    | An uploaded document is displayed                                              |

| Uploaded Documents                            |                                        |               |  |
|-----------------------------------------------|----------------------------------------|---------------|--|
| Uploaded Date Document Category View Document |                                        | View Document |  |
| 2015-08-31 02:37:45 PM                        | ID Document                            | View          |  |
| 2015-08-31 02:37:50 PM                        | Company Registration Document          | View          |  |
| 2015-08-31 02:37:56 PM                        | TAX Clearance Certificate              | View          |  |
| 2015-08-31 02:38:02 PM                        | Police Clearance Certificate           | View          |  |
| 2015-08-31 02:38:08 PM                        | BBB EEE Certificate/Affidavit          | View          |  |
| 2015-08-31 02:38:14 PM                        | Zoning Certificate/Consent Letter      | View          |  |
| 2015-08-31 02:38:33 PM                        | Proof of Payment - Initial Application | View          |  |

| Proof of Payment             |        |        |
|------------------------------|--------|--------|
| Application Fee              | Browse | Upload |
| Initial Registration Payment | Browse | Upload |

Figure 10: View uploaded documents

### 3.2 Accept/Decline the condions of registration

The applicant is prompted by the system (via Email) to respond to the NLA 6 within 30 days. The following steps below details the options available to the user for response:

| FORM                                                                                                    | NLA 7 - Consent to, Refusal of, Proposed Conditions of Registration                                                                                                    |  |  |
|----------------------------------------------------------------------------------------------------|----------------------------------------------------------------------------------------------------|--|--|
| INSTRUCTIONS                                                                                                    | Current Date 2015/08/31 Reference # 40                                                                                                    |  |  |
| This form is prescribed for use in<br>terms of Section 13 and Item 4 of<br>Schedule 1 of the Liquor Act, 2003,<br>and Regulation 15 of the National<br>Liquor Regulations, 2004.                                | To: THE MINISTER OF TRADE AND INDUSTRY<br>Please take notice that the applicant or registrant under the above referenced file number<br>C consents to each and every proposed condition of registration set out in Form NLA6. |  |  |
| There is no fee for filling this form.                                                                                                    | The liquor product(s) to be distributed should comply with the definition provided in the Liquor Act 59 of 2003 and/or the definition of the Liquor Products Act 60 of 1989 as and when amended.                              |  |  |
| The applicant must declare that the information contained in this form is correct.                                                                                                    |                                                                                                    |  |  |
|                                                                                                    | Liquor may only be distributed to registered persons/ entities or other licensees.                                                                                                    |  |  |
|                                                                                                    | The applicant must not employ a person who has not attained the age of 16 unless the employee is undergoing training or learnership contemplated in section 16 of the Skill Development Act No. 97 of 1989.                   |  |  |
|                                                                                                    | The applicant must comply with Customs and Excise Duties Act No.91 of 1964.                                                                                                    |  |  |
|                                                                                                    | The applicant must comply with all the provisions of the Liquor Act 59 of 2003 and/ or any other relevant law.                                                                                                    |  |  |
|                                                                                                    | The applicant should provide the National Liquor Authority with a BEE compliance certificate annually.                                                                                                    |  |  |
|                                                                                                    | The applicant should provide the National Liquor Authority with a Tax Clearance Certificate annually.                                                                                                    |  |  |
|                                                                                                    | The applicant should provide the National Liquor Authority with proof of contribution to combating alcohol abuse annually.                                                                                                    |  |  |
|                                                                                                    | The applicant should provide the National liquor authority with the Police clearance Certificates for the directors in the entity annually.                                                                                   |  |  |
| CONTACTING THE NATIONAL<br>LIQUOR AUTHORITHY                                                                                                    | Reasons for Objection                                                                                                    |  |  |
| National Liquor Authorithy<br>77 Meintjes Street<br>Private Bag X84<br>Pretoria 0001<br>Republic of South Africa<br>Tel: 0861 843 384<br>Fax: (+27)012 394 0555<br>Email: nationalliquorauthority@thedti.gov.za |                                                                                                    |  |  |
|                                                                                                    | This form is prescribed by the Minister of Trade and Industry in terms of section 42 of the Liquor Act, 2003 (Act No. 59 of 2009).                                                                                            |  |  |

Figure 11: Accept/Decline the conditions of Registration

| Step | Action                             | Expected System response                                  |
|------|------------------------------------|-----------------------------------------------------------|
| 1.   | Log on the CMS system              | User is logged in                                         |
|      | http://10.11.202.116: 7531         |                                                           |
| 2.   | Click the 'Generate NLA 7' link on | NLA 7 form is generated                                   |
|      | the Correspondence section         |                                                           |
| 3.   | Consent option                     | The option is captured                                    |
|      | Select the 'Consent' option        |                                                           |
| 4.   | Select the Declaration to declare  | The declaration is captured                               |
|      | the information furnished          |                                                           |
| 5.   | Click the 'Submit' button          | Registrant response is updated on CMS                     |
|      |                                    | <ul> <li>Process Status change to 'Processing'</li> </ul> |

| 6. | Objection option                  | A list of 10 conditions is displayed     |  |
|----|-----------------------------------|------------------------------------------|--|
|    | Repeat step 1 & 2,                | A reason of objection is also displayed  |  |
|    | Select the objection option       |                                          |  |
|    |                                   |                                          |  |
| 7. | Select condition/s that are being | Selected conditions are marked with an X |  |
|    | objected to                       |                                          |  |
| 8. | Repeat step 4 & 5                 | the application will be sent for review  |  |